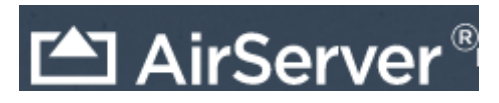

If AirServer is running on your computer you will see the icon in your notification icons(bottom right of the taskbar)

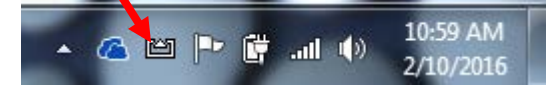

If you do not see the AirServer icon....click on the windows menu: type in "air" > click on AirServer Universal

- 1. On your iPad...swipe up the bottom for the control center menu > click "AirPlay"
- 2. Choose your computer from the list > toggle the mirroring switch to on (green)

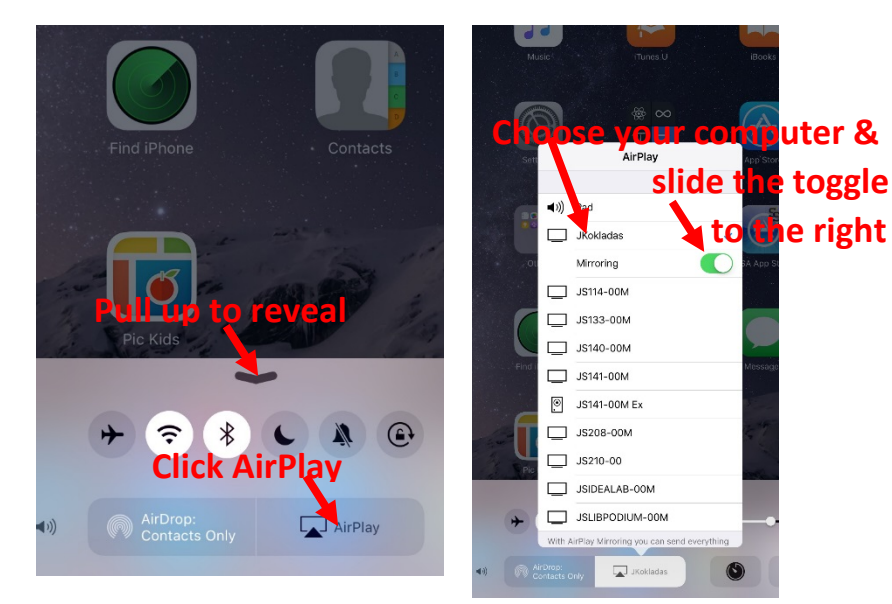

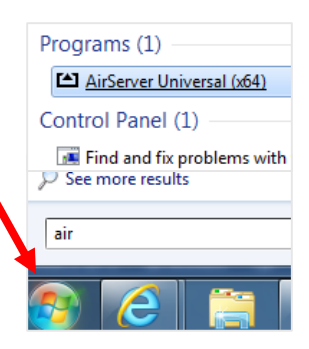

Display multiple devices following the same steps. As each device connects, AirServer will split the screen to adjust.

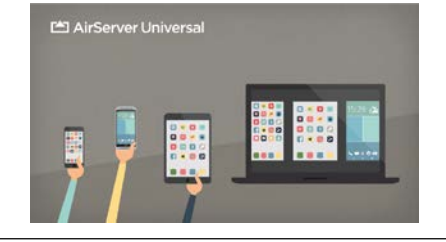

Your iPad will display full screen on your computer.

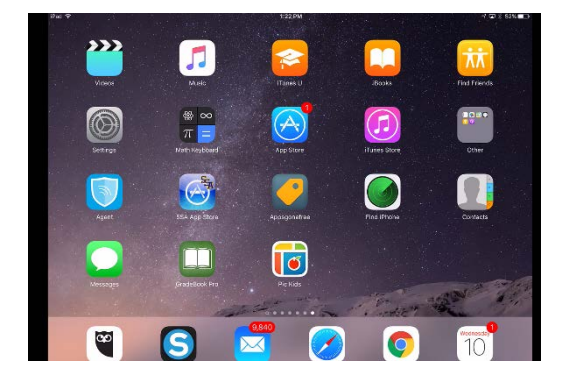

To exit full screen display click "ALT" & "ENTER" at the same time (on your computer keyboard)

\*\*To go back to full screen
click "ALT" & "ENTER" at the
 same time.\*\*

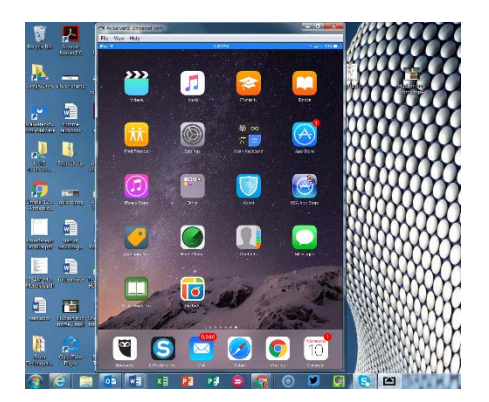

To quit iPad Mirroring – Slide the mirroring toggle switch on the iPad to the left

OR click the red "x" on the computer display

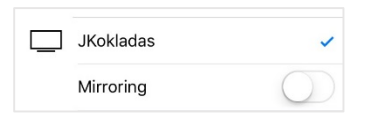

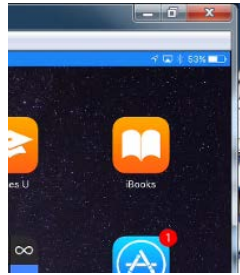

## Troubleshooting tidbits...

If you don't hear any sound while you're mirroring...

- 1. Right click on the AirServer icon in your taskbar notification icons
- 2. Choose "Settings"
- 3. Click the Audio tab
- 4. Make sure the box next to "Remote Volume Controls Output
- Volume Device" is checked

Arisener oversal (x64) 41.00

Arisener oversal (x64) 41.00

Ceneral Audo Depley Mirroring Post Processing Advanced Deprosetics

Select an Output Device

1 - Digital Display Audio (AMD High Definition Audio Device)
3 - Digital Display Audio (AMD High Definition Audio Device)
3 - Digital Display Audio (AMD High Definition Audio Device)
3 - Digital Display Audio (AMD High Definition Audio Device)
5 - Speakers / HP (IDT High Definition Audio CODEC)

System Default

Remote Volume Controls Output Device

Cot Cancel Apply Help

If your students try to be silly and display there iPads when you don't want them to...

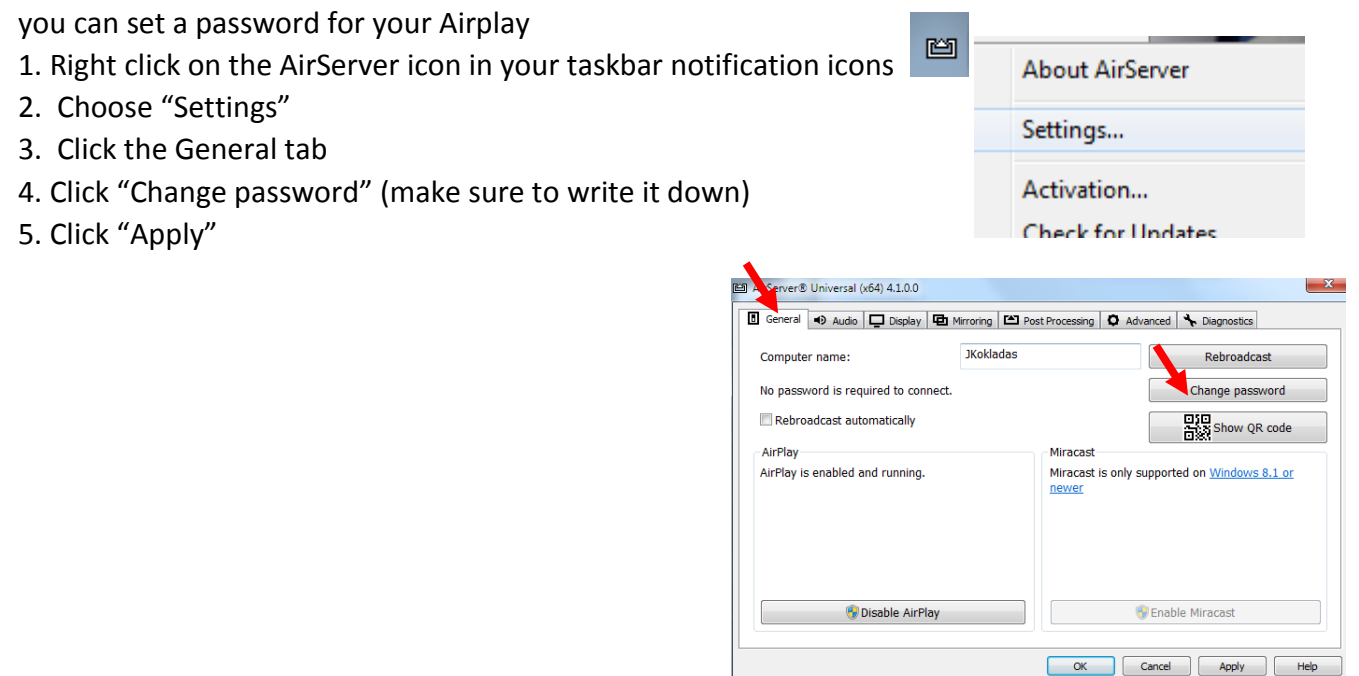

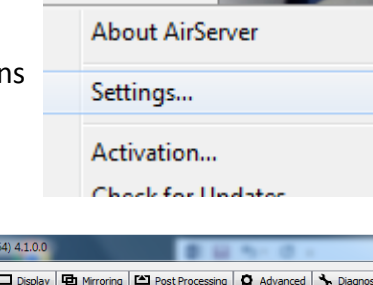

Ľ٩